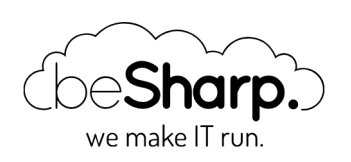

### GO SERVERLESS! PART 2: LET'S SET UP THE CLOUD INFRASTRUCTURE FOR THE FILE-SHARING APPLICATION

AWS Lambda CI/CD Continuous Delivery DevOps

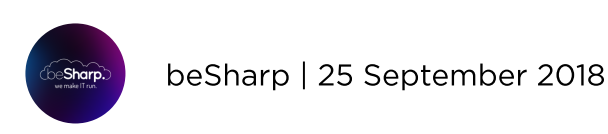

#### Go to part 1 | Go to part 3

The serverless approach is becoming more and more popular in the development world. But how can we actually take advantage of it to create **auto-scalable** and **resilient** applications? That's the point we are focusing on in this 3-article series explaining how to set up a **serverless File Sharing platform**.

In particular, in this article we're setting up the infrastructure for our application, focusing on the best practices to follow for a correct and effective implementation. Moreover, as revealed in our first article, we are also realizing Continuous Integration and Continuous Delivery pipelines.

Let's start with the application infrastructure.

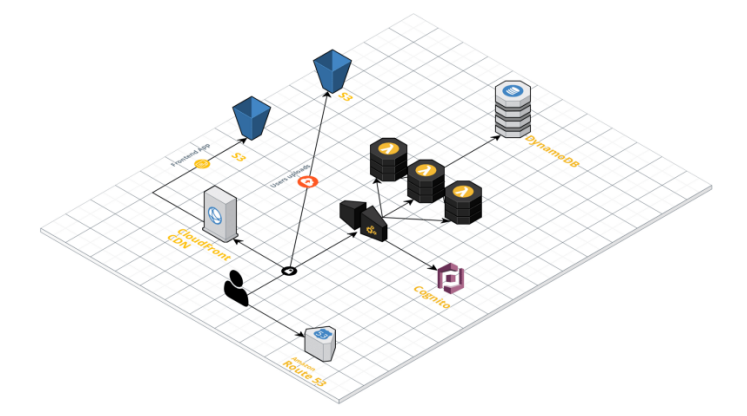

As we aren't analyzing code or other specific development subjects for now (a deep dive into them will be subject of our third article), we are going to use static pages and a lambda function to test the infrastructure we are about to create.

As shown in the graphic representation below, our future infrastructure will be composed by a **front-end**—a single page app deployed on Amazon S3 and served through **CloudFront**—and a **back-end**—a REST API built using **API Gateway** and **Lambda**.

To create the infrastructure for our serverless application, we first need to provide and set-up the following resources:

## For the front-end

- A private S3 bucket
- A CloudFront distribution with permissions attached allowing it to access the private S3 bucket

## For the back-end

- A lambda function to test the integration
- A Cognito User Pool
- A private S3 bucket for user's uploads
- A DynamoDB table
- An API (made with AWS API Gateway)

# **Front-end setup**

First of all, let's create the S3 bucket we'll upload the javascript and HTML application. Note that this bucket will also act as a source for CloudFront distribution. You can set it as "private" because we'll configure the distribution so that CloudFront can access to it. We will learn how to do so later in this article.

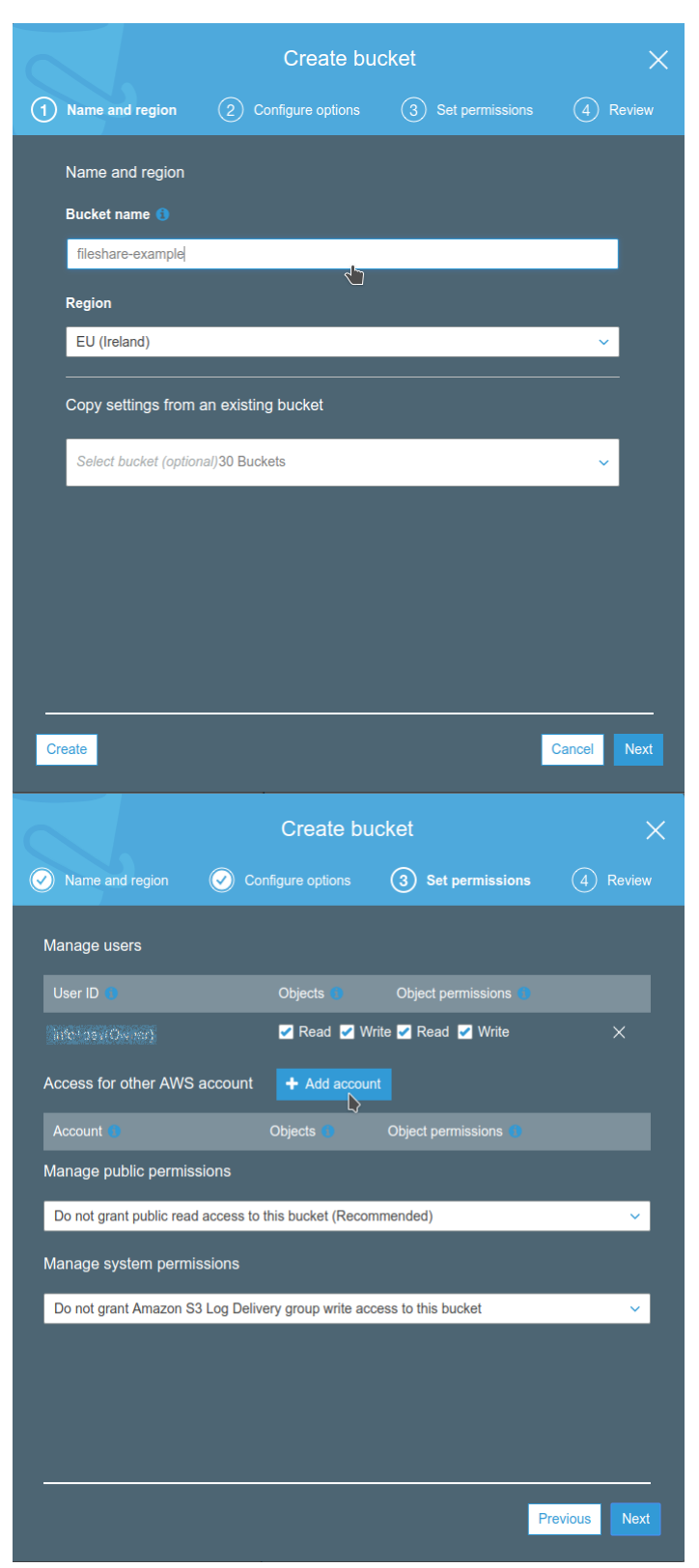

We now need to verify that the front-end works appropriately; let's upload an example file.

Name the file "index.html" and upload it to the just created S3 bucket.

| Select Itles ② Set permissions ③ Set properties ④ Review     1 Files Size: 139.0 B Target path: fileshare-example      • Add more files     • Add more files     • Add more files       • Add more files       • Add more files       • Add more files       • Add more files       • Add more files       • Add more files       • Add more files       • Add more files       • Add more files       • Add more files       • Add more files       • Add more files       • Add more files          • Add more files          • Add more files                   • Dipload                                                           • Add more files     • Add more files     • Add more files • Add more files  • Add more files     • Add more files • Object permissions • Access                                                                                                    |                                | Uplo                    | bad                  | ×          |
|----------------------------------------------------------------------------------------------------|--------------------------------|-------------------------|----------------------|------------|
| 1 Files Size: 139.0 B Target path: fileshare-example                                                                                                    | 1 Select files (2) S           | et permissions          | 3 Set properties     | (4) Review |
| I Files       Size: 139.0 B       Target path: fileshare-example         Image: index.html       Image: index.html       Image: image: image |                                |                         |                      |            |
| Add more files  Index.html .1330.8  Vert Vert Vert Vert Vert Vert Vert Ver                                                                                                    | 1 Files Size: 139.0 B Target p | oath: fileshare-exam    | ple                  |            |
| Index.html   upload     Vext     Vpload     Vpload     Vext     Vpload     Vext     Vpload     Vext     Vpload     Vext     Vpload     Vext     Vpload     Vext     Vertal     Vpload     Vext     Vertal     Vertal                                                                                                    |                                |                         |                      |            |
| Upload       Vext         Upload       Vext         I pload       X         Select files       I set permissions       I set properties       I review         1 Files       Size: 139.0 B       Target path: fileshare-example       I review       I review         1 Files       Size: 139.0 B       Target path: fileshare-example       I review       I review         1 Files       Size: 139.0 B       Target path: fileshare-example       I review       I review         Anage users       User ID       Objects       Object permissions       I review         Access for other AWS account       + Add account       Account       Objects       Object permissions         Manage public permissions       Object set this object(s) (Recommended)       V                                                                                                    | index.html<br>- 139.0 B        |                         |                      | ×          |
| Upload       Next         Upload       X         Select files       2       Set permissions       3       Set properties       4       Review         1 Files       Size: 139.0 B       Target path: fileshare-example       4       Review         1 Files       Size: 139.0 B       Target path: fileshare-example       4       Review         1 Files       Size: 139.0 B       Target path: fileshare-example       4       Review         Manage users       User ID       Objects       Object permissions       1         Manage users       Image intervention of the row of the row                                                                                                    |                                |                         |                      |            |
| Upload Next   Upload Veload   Veload Veload   Veload                                                                                                    |                                |                         |                      |            |
| Upload       Next         Upload       Q         Select files       2       Set permissions       3       Set properties       4       Review         1 Files       Size: 139.0 B       Target path: fileshare-example       4       Review         1 Files       Size: 139.0 B       Target path: fileshare-example       4       Review         1 Files       Size: 139.0 B       Target path: fileshare-example       4       Review         1 Files       Size: 139.0 B       Target path: fileshare-example       4       Review         1 Files       Size: 139.0 B       Target path: fileshare-example       4       Review       4         Access for other AWS account <ul> <li>Read</li> <li>Write</li> <li>Read</li> <li>Write</li> <li>Colject permissions</li> <li>Manage public permissions</li> <li>Objects</li> <li>Object permissions</li> <li>Do not grant public read access to this object(s) (Recommended)</li> <li> </li></ul>                                                                                                    |                                |                         |                      |            |
| Upload Upload     Upload Upload     Vext     I Files   Size: 139.0 B     Target path: fileshare-example     Manage users     User ID     Objects     Object permissions     Provide (Counse)     Read     Write     Read     Write     The state of the state of the state of the state of the state of the state of the state of the state of the state of the state of the state of the state of the state of the state of the state of the state of the state of the state of the state of the state of the state of the state of the state                                                                                                    |                                |                         |                      |            |
| Upload Vext     Upload     Upload     Upload     Upload     Select files     ② Set permissions     ③ Set properties     ④ Review     1 Files     Size: 139.0 B     Target path: fileshare-example     Manage users     User ID     Objects     Object permissions     Access for other AWS account     + Add account     Account     Objects     Object permissions     Manage public permissions     Do not grant public read access to this object(s) (Recommended)                                                                                                    |                                |                         |                      |            |
| Upload Upload     Upload     Upload     Upload     Upload     Upload     Upload     Upload     Upload     Upload     Upload     Upload     Upload     Upload     Iteles        Iteles        Manage users        User ID                                                                                                    <                                                                                                    |                                |                         |                      |            |
| Upload       Upload       X         I Files       Size: 139.0 B       Target path: fileshare-example       (a) Review         Manage users       User ID ()       Objects ()       Object permissions ()         User ID ()       Objects ()       Object permissions ()       X         Access for other AWS account ()       + Add account ()       Object permissions ()       X         Manage public permissions       Object ()       Object permissions ()       X                                                                                                    | -                              |                         | <b>\</b>             |            |
| Upload ×     Select files 2   Set permissions   3 Set properties     4 Review     1 Files Size: 139.0 B     Target path: fileshare-example     Manage users     User ID Objects     Objects Object permissions     Access for other AWS account     + Add account     Account     Objects     Object permissions     Manage public permissions     Do not grant public read access to this object(s) (Recommended)                                                                                                    | Upload                         |                         |                      | Next       |
| Select files 2 Set permissions 3 Set properties 4 Review   1 Files Size: 139.0 B Target path: fileshare-example   Manage users   User ID Objects Object permissions   User ID Objects Object permissions   Coccess for other AWS account   + Add account   Account Objects   Object permissions   Manage public permissions   Do not grant public read access to this object(s) (Recommended)                                                                                                    |                                | Uplo                    | bad                  | ×          |
| 1 Files Size: 139.0 B Target path: fileshare-example     Manage users   User ID Objects   Objects Object permissions   into the AWS account   Access for other AWS account   Account   Objects   Objects   Object permissions     Manage public permissions     Do not grant public read access to this object(s) (Recommended)                                                                                                    | Select files 2 Se              | t permissions           | 3 Set properties     | (4) Review |
| 1 Files Size: 139.0 B Target path: fileshare-example<br>Manage users<br>User ID ( Objects Object permissions )<br>Manage (Course)<br>Access for other AWS account + Add account<br>Account Objects Object permissions (<br>Manage public permissions<br>Do not grant public read access to this object(s) (Recommended)                                                                                                    |                                | ( permissions           |                      |            |
| Manage users   User ID   User ID   Objects   Object permissions   Interstee (Connect)   Account   Account   Objects   Object permissions   Account   Objects   Object permissions   Manage public permissions   Do not grant public read access to this object(s) (Recommended)                                                                                                    | 1 Files Size: 139.0 B Target p | oath: fileshare-exam    | ple                  |            |
| User ID Objects     Objects Object permissions     Intervention Image count     Access for other AWS account     Account     Objects     Objects     Object permissions     Manage public permissions     Do not grant public read access to this object(s) (Recommended)                                                                                                    | Manage users                   |                         |                      |            |
| Interface     Interface     Interface <td></td> <td>Objects 0</td> <td>Object permissions</td> <td></td>                                                                                                    |                                | Objects 0               | Object permissions   |            |
| Access for other AWS account<br>Account  Objects Object permissions Manage public permissions Do not grant public read access to this object(s) (Recommended)                                                                                                    |                                | 🖌 Read                  | Write 🗹 Read 🗹 Write |            |
| Account  Objects Objects Object permissions Manage public permissions Do not grant public read access to this object(s) (Recommended)                                                                                                    | Access for other AWS a         |                         | d account            |            |
| Manage public permissions Do not grant public read access to this object(s) (Recommended)                                                                                                    | Account                        | Objects                 | Object permissions   |            |
| Do not grant public read access to this object(s) (Recommended)                                                                                                    | Manage public permissio        | ons                     |                      |            |
|                                                                                                    | Do not grant public read acce  | ss to this object(s) (F | Recommended)         | ~          |
|                                                                                                    |                                |                         |                      |            |
|                                                                                                    |                                |                         |                      |            |
|                                                                                                    |                                |                         |                      |            |

Once the bucket is set up, we are ready to create the **CloudFront distribution** using it as a source. In this way, we will be able to distribute the file we've just uploaded (not yet accessible!).

When configuring the CloudFront distribution, it is essential to enable the **"Restrict Bucket Access"** option to keep the bucket private.

Another important thing to do is to configure the **"Origin Access Identity"** option so that CloudFront can access the bucket created, even if it's private. It is possible to delegate to the wizard both the creation of an Access Identity and the Bucket Policy update.

| Origin Settings                     |                                                                                      |                                                                                                    |
|-------------------------------------|--------------------------------------------------------------------------------------|----------------------------------------------------------------------------------------------------|
| Origin Domain Name                  | fileshare-example.s3.amazonaws.com                                                   | 0                                                                                                    |
| Origin Path                         |                                                                                      | Optional. If you want CloudFront to request your content from a<br>example, myawsbucket/production. Do not include a / at the end |
| Origin ID                           | S3-fileshare-example                                                                 | 0                                                                                                    |
| Restrict Bucket Access              | ● Yes<br>● No                                                                        | 0                                                                                                    |
| Origin Access Identity              | <ul> <li>Create a New Identity</li> <li>Use an Existing Identity</li> </ul>          | 0                                                                                                    |
| Comment                             | access-identity-fileshare                                                            | 0                                                                                                    |
| Grant Read Permissions on<br>Bucket | <ul> <li>Yes, Update Bucket Policy</li> <li>No, I Will Update Permissions</li> </ul> | 0                                                                                                    |
| Origin Custom Headers               | Header Name                                                                          | Value 🚯                                                                                                    |
|                                     |                                                                                      | •                                                                                                    |

Regarding **caching behavior**, activate HTTP redirect to **HTTPS** and enable automatic compression of the delivered content. By doing so, you will be able to improve performances.

|                                                                                                    | -                                                                                                    |
|----------------------------------------------------------------------------------------------------|----------------------------------------------------------------------------------------------------|
| Default (*)                                                                                                | Ð                                                                                                    |
| HTTP and HTTPS     Redirect HTTP to HTTPS     HTTPS Only                                                   | 0                                                                                                    |
| <ul> <li>GET, HEAD</li> <li>● GET, HEAD, OPTIONS</li> <li>● GET, HEAD, OPTIONS, PUT, POST, PATO</li> </ul> | ()<br>CH, DELETE                                                                                                    |
|                                                                                                    | v 0                                                                                                    |
| GET, HEAD (Cached by default)                                                                              | 0                                                                                                    |
| None (Improves Caching) 🗸                                                                                  | 0                                                                                                    |
| Learn More                                                                                                 |                                                                                                    |
| <ul> <li>Use Origin Cache Headers</li> <li>Customize</li> </ul>                                            | 0                                                                                                    |
| Learn More                                                                                                 |                                                                                                    |
| 0                                                                                                    | 0                                                                                                    |
| 31536000                                                                                                   | 0                                                                                                    |
| 86400                                                                                                    | 0                                                                                                    |
| None (Improves Cachin)                                                                                     | 0                                                                                                    |
| None (Improves Caching) ~                                                                                  | 0                                                                                                    |
| <ul><li>Yes</li><li>● No</li></ul>                                                                         | 0                                                                                                    |
| ● Yes                                                                                                    | 6                                                                                                    |
| • No                                                                                                    |                                                                                                    |
|                                                                                                    | Default (*)<br>● HTTP and HTTPS<br>● Redirect HTTP to HTTPS<br>● HTTPS Only<br>● GET, HEAD<br>● GET, HEAD, OPTIONS, PUT, POST, PATE<br>GET, HEAD (Cached by default)<br>♥ OPTIONS<br>None (Improves Caching) ♥<br>Learn More<br>● Use Origin Cache Headers<br>● Customize<br>Learn More<br>0<br>31536000<br>86400<br>None (Improves Caching) ♥<br>None (Improves Caching) ♥<br>None (Improves Caching) ♥ |

Don't forget to set "*index.html*" as the default file to be served.

| Supported HTTP Versions | <ul> <li>● HTTP/2, HTTP/1.1, HTTP/1.0</li> <li>● HTTP/1.1, HTTP/1.0</li> </ul> | 0 |
|-------------------------|--------------------------------------------------------------------------------|---|
| Default Root Object     | index.html                                                                     | 0 |

The distribution creation process is usually slow, so don't panic if the process takes several minutes to complete. Note that even if the distribution has been launched, it is frequent to encounter access errors. Just don't worry about that, they usually resolve in minutes (max. 1 hour): this kind of errors are due to the fact that DNS propagation usually takes time.

Once the distribution is ready, a public URL will be available. By using it, it will be possible to check the front-end is actually working. If everything has been properly configured, something similar to the picture below will be displayed:

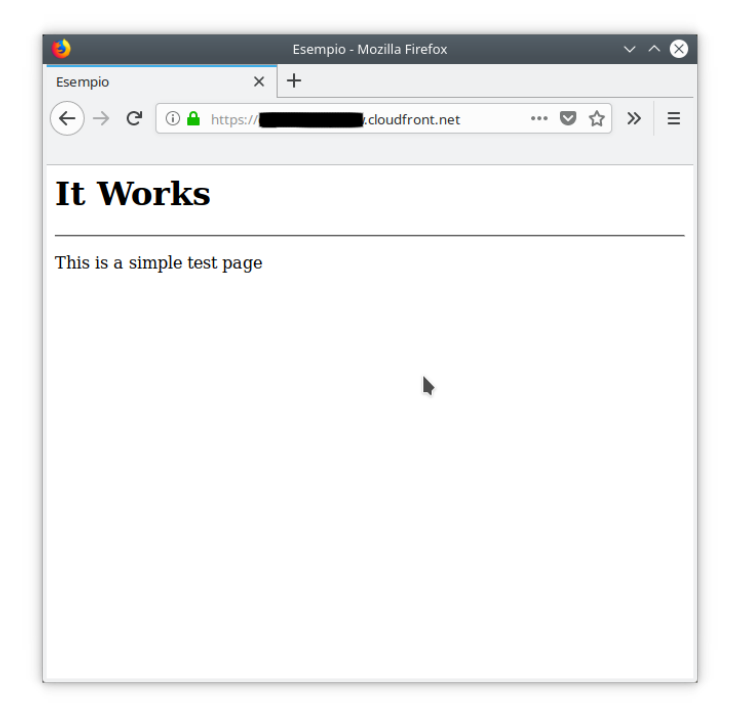

We are at the end of the front-end setup.

The S3 bucket is served in the most efficient and cost-effective way through a CDN. To update the application, the only action required is to upload the new version to the S3 bucket.

Please note that if updating files already saved to the bucket, you won't be able to see any change, unless you first invalidate the cache of the distribution created.

### **Back-end setup**

Let's go deeper into the infrastructure back-end setup and creation.

The first thing we need to do is **creating a lambda function**. It will come in handy for testing by returning a "success" status and a given message.

As already said, it is not the time to focus on the real application yet, we first need to create each part of the infrastructure. So, be patient till the next article 🙂

Let's go on with lambda function creation. First of all, we need to set up Python as Runtime and to define a role with basic permissions.

| Erea da zero informacioni                                                                                                    |   |
|----------------------------------------------------------------------------------------------------|---|
|                                                                                                    |   |
| lome                                                                                                    |   |
| FSTest                                                                                                    |   |
|                                                                                                    |   |
| untime                                                                                                    |   |
| Python 3.6                                                                                                    | * |
|                                                                                                    |   |
| hulo<br>effeisce le autorizzazioni della tua funzione. Da notare che i nuovi nuoli potrebbero non essere disponibili per alcuni minuti dopo la creazione. Ulteriori informazioni sui nuoli di esecuzione Lambda. |   |
| Seleziona un ruolo esistente                                                                                                    | * |
|                                                                                                    |   |
| luolo esistente<br>on questa funzione potresti usare un nuolo esistente. Da notare che il nuolo deve essere assumibile da Lambda e deve avere le autorizzazioni per CloudWatch Logs.                             |   |
| lambde hade secondar                                                                                                    |   |

Here is an example of a function returning a message:

```
def lambda_handler(event, context):
    response = {
        "statusCode": 200,
        "body": 'Hello from Lambda!'
```

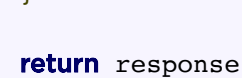

Let's now test the function: the output coming out from a working function is similar to the example below:

The next step for us is to take care of the **provisioning of the resources** left.

Let's create another S3 bucket. This will be the place where users' files will be uploaded. Let's create it in the same way we created the bucket needed for the front-end setup. Let's keep it private, as above. Don't forget to take note of the bucket name. We will need it later while configuring the application.

Create now a **DynamoDB table**. It will contain share metadata and information about the files. Keep all the default values during the table creation and specify "shareID" as the primary partition key.

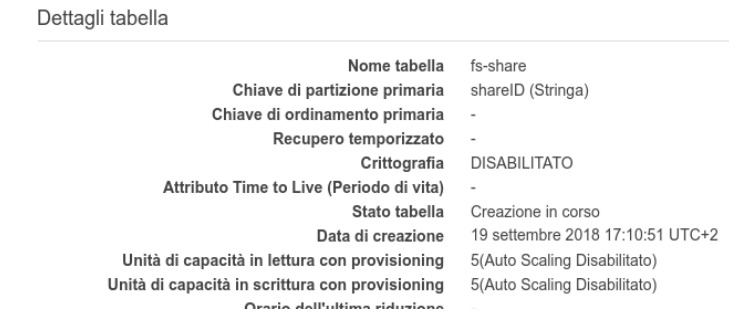

It's now time to set up Cognito to prepare the authentication.

Let's start creating and configuring a Cognito User Pool.

The wizard allows us to customize some useful behaviors; to get a working app, we need a Pool where users can sign in through an email. Email address will be verified through the Cognito secure code.

Last but not least: creating a client app. Remember to take note of its ID!

Name first the User Pool and launch the wizard

| lame                                         | What do you want to name your user poo                                          | ol?      |
|----------------------------------------------|---------------------------------------------------------------------------------|----------|
| Itributes                                    | ,                                                                               |          |
| Policies                                     | Give your user pool a descriptive name so you can easily identify it in the ful | ture.    |
| IFA and verifications                        | Pool name                                                                       |          |
| lessage customizations                       | Dequired                                                                        |          |
| Tags                                         | Redailed                                                                        |          |
|                                              |                                                                                 |          |
| Devices                                      |                                                                                 |          |
| Devices<br>App clients                       |                                                                                 |          |
| Devices<br>App clients<br>Triggers           | How do you want to create your user poo                                         | 01?      |
| Devices<br>App clients<br>Triggers<br>Review | How do you want to create your user poo                                         | bl?      |
| Devices<br>App clients<br>Triggers<br>Review | How do you want to create your user poo                                         | bl?      |
| Devices<br>App dients<br>Triggers<br>Review  | How do you want to create your user poo                                         | 1?       |
| Devices<br>App clients<br>Triggers<br>Review | How do you want to create your user poo                                         | settings |
| Devices<br>App clients<br>Triggers<br>Review | How do you want to create your user poor<br>Review defaults Step through a      | settings |

Configure then the authentication process and the profile fields.

| Create a user po       | ol                                                  |                                                     |                                                         |                                                                                                    | Cancel                                                          |
|------------------------|-----------------------------------------------------|-----------------------------------------------------|---------------------------------------------------------|----------------------------------------------------------------------------------------------------|-----------------------------------------------------------------|
| Name                   |                                                     |                                                     | How do vou                                              | want your end users to sign in?                                                                                                   |                                                                 |
| Attributes             |                                                     |                                                     |                                                         | ,                                                                                                    |                                                                 |
| Policies               | You ca                                              | n choose to have users                              | sign in with an email a                                 | dress, phone number, username or preferred username plus                                                                          | their password. Learn more.                                     |
| MFA and verifications  | Username                                            | - Users can use a use                               | mame and optionally m                                   | Itiple alternatives to sign up and sign in.                                                                                       |                                                                 |
| Message customizations | At At                                               | so allow sign in with ver                           | ified email address                                     |                                                                                                    |                                                                 |
| Tags                   | Al                                                  | so allow sign in with ver                           | ified phone number                                      |                                                                                                    |                                                                 |
| Devices                | Al                                                  | so allow sign in with pre                           | ferred username (a use                                  | name that your users can change)                                                                                                  |                                                                 |
| Ann clients            |                                                     |                                                     |                                                         |                                                                                                    |                                                                 |
| Trioners               | Email add                                           | ress or phone numbe                                 | r - Users can use an en                                 | ail address or phone number as their "username" to sign up a                                                                      | nd sign in.                                                     |
| Deview                 | Al                                                  | low email addresses                                 |                                                         |                                                                                                    |                                                                 |
| NEVIDW                 | () AI                                               | low phone numbers                                   |                                                         |                                                                                                    |                                                                 |
|                        | 0 AI                                                | ow both email address                               | es and phone numbers                                    | users can choose one)                                                                                                    |                                                                 |
|                        | All of the standard attr<br>pool is created. If you | ibutes can be used for<br>select an attribute to be | user profiles, but the att<br>an alias, users will be a | butes you select will be required for sign up. You will not be a<br>bie to sign-in using that value or their username. Learn more | If bie to change these requirements after the about attributes. |
|                        | Required                                            | Attribute                                           | Required                                                | Attribute                                                                                                    |                                                                 |
|                        |                                                     | address                                             |                                                         | nickname                                                                                                    |                                                                 |
|                        |                                                     | birthdate                                           |                                                         | phone number                                                                                                    |                                                                 |
|                        | <b></b>                                             | email                                               |                                                         | picture                                                                                                    |                                                                 |
|                        |                                                     | family name                                         |                                                         | preferred username                                                                                                    |                                                                 |
|                        |                                                     | gender                                              |                                                         | profile                                                                                                    |                                                                 |
|                        |                                                     | given name                                          |                                                         | zoneinfo                                                                                                    |                                                                 |
|                        |                                                     | locale                                              |                                                         | updated at                                                                                                    |                                                                 |
|                        |                                                     | middle name                                         |                                                         | website                                                                                                    |                                                                 |
|                        |                                                     |                                                     |                                                         |                                                                                                    |                                                                 |

It's time to create the client app taking note of its ID. Note that we don't need to generate secrets. This is not required when using Cognito through a web app.

| Create a user poo                                                                                                    | l .                                                                                                    | Can                    |
|----------------------------------------------------------------------------------------------------|----------------------------------------------------------------------------------------------------|------------------------|
| Name<br>Atributes<br>Palicies<br>MA'A and exefications<br>Mesage catorizations<br>Tops<br>Davios<br>App dems<br>Togens<br>Review<br>FSPOOL | Which app clients will have access to this user pool? The app density in a draw of an optimal second knowledge the user pool. Add an opp client                            | Return to pool details |
| General settings<br>Users and groups<br>Attributes                                                                                         | Which app clients will have access to this user pool?<br>The app clients that you add below will be given a unique ID and an optional secret key to access this user pool. |                        |
| Policies<br>MFA and verifications<br>Advanced security<br>Message customizations<br>Tags<br>Devices<br>App clients                         | Fieldwing<br>App client Id<br>Robertycels/Jathanaudi                                                                                                    | *                      |
| Triggers<br>Analytics<br>App integration                                                                                                   | Show Details                                                                                                    |                        |
| App crent settings<br>Domain name<br>UI customization<br>Resource servers<br>Federation<br>Identity providers                              | Add another app client                                                                                                    | Return to pool details |

Cognito is now correctly configured.

The last building block we need for our infrastructure setup is an **API** built through API Gateway. It allows the front-end to access to lambda back-end functionalities thanks to HTTPS requests.

It acts as an interface between user requests and the lambda function we created. Moreover, it automatically manages requests authentication making use of Cognito User Pool.

As we only need it for testing reasons, let's create a simple API containing only a **GET method** triggering the lambda function.

| Choose the integration point for your new method. |                 |     |  |  |
|---------------------------------------------------|-----------------|-----|--|--|
| Integration type                                  | Lambda Function |     |  |  |
|                                                   | O HTTP O        |     |  |  |
|                                                   | Mock 0          |     |  |  |
|                                                   | AWS Service     |     |  |  |
|                                                   | VPC Link        |     |  |  |
| Use Lambda Proxy integration                      | •               |     |  |  |
| Lambda Region                                     | eu-west-1 •     |     |  |  |
| Lambda Function                                   | FSTest          | ] 0 |  |  |
| Use Default Timeout                               |                 |     |  |  |

The integration is completed and ready to be tested

| Request: /<br>Status: 200<br>Latency: 212 ms                                                               |   |
|----------------------------------------------------------------------------------------------------|---|
| Response Body                                                                                              |   |
| {     "statusCode": 200,     "statusCode": 200,     "wello from Lambda!" }                                 |   |
| Response Headers                                                                                           |   |
| {"X-Amzn-Trace-Id":"Root=1-5ba26c3d-4f0c08b3585816ab2fe6640d;Sampled=0","Content-Type":"application/json"} |   |
| Laar                                                                                                    | • |

In our next article, we are going to finally focus on the application and the CD/CI pipeline. We will learn how to **integrate Cognito with API Gateway** so that we can take advantage of the automatic authentication.

Stay tuned! 😉

Go to part 1 | Go to part 3

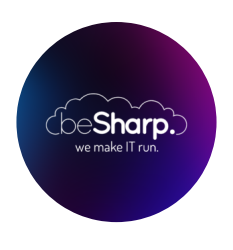

#### beSharp

Dal 2011 beSharp guida le aziende italiane sul Cloud. Dalla piccola impresa alla grande multinazionale, dal manifatturiero al terziario avanzato, aiutiamo le realtà più all'avanguardia a realizzare progetti innovativi in campo IT.

#### Get in touch

beSharp.it proud2becloud@besharp.it

Copyright © 2011-2021 by beSharp srl - P.IVA IT02415160189